# HOW TO CANCEL A DPS SHIPMENT REQUEST

## **STEP 1: Log into DPS**

STEP 2: Locate the correct order number; expand the information

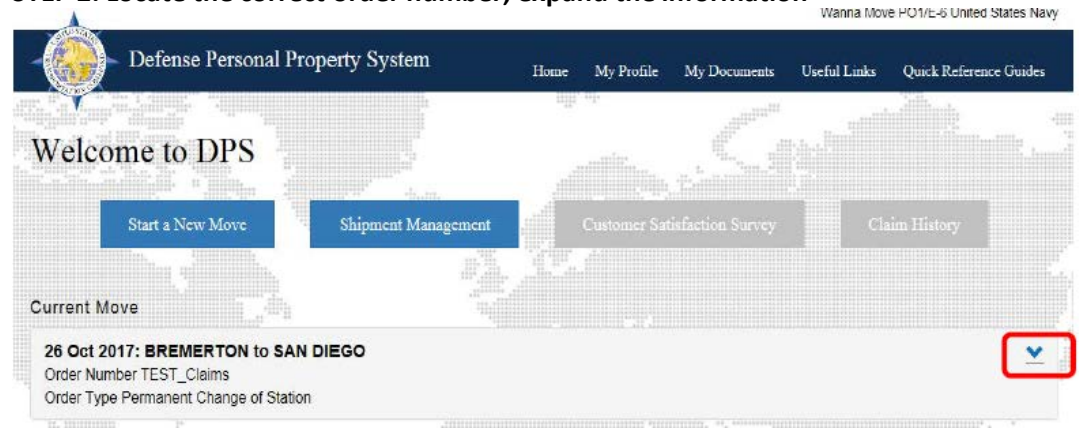

### STEP 3: Select the blue words "Edit My Order/Shipment Info"

| 01 May 2017: BREMERTON<br>Order Number NAVSUP GLS TI<br>Order Type Permanent Change | I to SAN DIEGO<br>EST<br>of Station                     |                                      | L                                    |  |
|-------------------------------------------------------------------------------------|---------------------------------------------------------|--------------------------------------|--------------------------------------|--|
| Shipment Status 2-HHG: Can                                                          | celed                                                   |                                      |                                      |  |
| Desired Pickup Date                                                                 | Origin                                                  | Destination                          | Edit My Order/Shipment Info          |  |
| Actual Pickup Date                                                                  | 123 MAIN STREET<br>BREMERTON, WA 98310<br>UNITED STATES | SAN DIEGO, CA 92101<br>UNITED STATES | Print DD1797 Counseling              |  |
| Assigned Counselor                                                                  | Move Type                                               | Estimated Shipment Weight            |                                      |  |
|                                                                                     | 2-HHG: Household Goods                                  | 12990 lbs                            | Print DD1299 Shipment<br>Application |  |
| Moving Company                                                                      | Total Pro-Gear Weight                                   |                                      |                                      |  |
|                                                                                     | 10 lbs - Service Member<br>0 lbs - Spouse               |                                      | 🚔 File a Claim                       |  |
|                                                                                     |                                                         |                                      | Complete Survey                      |  |

### STEP 4: Select the correct shipment from the Counseling Menu

| Counseling Menu                       | « | Pickup and Delivery                                                                                                    |                            |           |                                   |                            |             |  |
|---------------------------------------|---|----------------------------------------------------------------------------------------------------|----------------------------|-----------|-----------------------------------|----------------------------|-------------|--|
| <ul> <li>Customer Profile</li> </ul>  |   | Customer: [Move, Wanna United States Navy                                                                                          |                            |           |                                   |                            |             |  |
| Customer Information                  |   |                                                                                                    |                            |           |                                   |                            |             |  |
| O Point of Contact                    |   |                                                                                                    |                            |           |                                   |                            |             |  |
| My Orders                             |   | Please enter the dates for your move. The dates you enter here are only a request. Your actual pack and pickup dates will be based |                            |           |                                   |                            |             |  |
| Enter Order Information               |   |                                                                                                    |                            |           |                                   |                            |             |  |
| Order [MLBTEST]                       | « | *Is this a Local Move?                                                                                                    | (                          | ) Yes (   | No 1                              |                            |             |  |
| <ul> <li>Orders Details</li> </ul>    |   |                                                                                                    |                            |           |                                   |                            |             |  |
| Rank & Hard Copy Orders               |   | Dates                                                                                                    |                            |           |                                   |                            |             |  |
| <ul> <li>Order Information</li> </ul> |   | Desired Rickup Date                                                                                                    | 15 10 2016                 |           | Desired Delivery Date             | 14 Oct 2016                |             |  |
| O Duty Stations                       |   | Deaneu Pickup Date                                                                                                    | 13-30-2010                 |           | beared benvery bate               | 14-00-2010                 |             |  |
| Orders Selection                      |   | ~                                                                                                    |                            |           |                                   |                            |             |  |
| O Tour Information                    |   | Click on the 😂 to display the                                                                                                    | list of addresses or add   | an Addr   | ress. From your address list sele | ect vour primary pickup an | d delivery  |  |
| Additional Information                |   | You will also be able to indicate                                                                                                  | e if you have additional p | ickup or  | delivery locations and if you ar  | e using a releasing and re | ceiving age |  |
| Summary                               |   | To add an address to your list.                                                                                                    | -Kalo on the 🎥 o antes     |           |                                   |                            |             |  |
| <ul> <li>Shipment</li> </ul>          | 4 | To add an address to your list                                                                                                    | click on the 🛹 ; enter     | the addr  | ress information and select. Sav  | e Address .                |             |  |
| Create New Shipment                   | F | From the Counseling Menu                                                                                                    | I. click                   |           |                                   |                            |             |  |
| Current Shipments                     |   | on the shipment header "H                                                                                                    | HG"                        |           |                                   |                            |             |  |
| Pickup & Deliver                      |   |                                                                                                    |                            |           |                                   |                            |             |  |
|                                       |   |                                                                                                    | 123 a street               | ~         | A distant Dellares                | SAN ANTONIO,TX             | ~           |  |
| O Basic                               |   | *Authorized Pickup Address                                                                                                    | 3605551212                 | - 82      | Address                           | 3605551212                 | <b>11</b>   |  |
| Additional Items                      |   |                                                                                                    |                            | -         |                                   |                            | -           |  |
| Scheduling                            |   |                                                                                                    |                            |           |                                   |                            |             |  |
| Responsibilities                      |   |                                                                                                    |                            |           |                                   |                            |             |  |
| Summary                               |   |                                                                                                    | 123 a street               |           |                                   | VALDEZ,AK 99686            |             |  |
| O Counseling Office                   |   | *Dequested Dickup Address                                                                                                    | LEMOORE,CA 93245           | <b>\$</b> | *Dequested Delivery Address       | 3605551212                 |             |  |
| Submit                                |   | -Requested Fickup Address                                                                                                    | 3605551212                 |           | Requested betwery Address         |                            | <b>1</b>    |  |
| Entitlements                          | * |                                                                                                    |                            |           |                                   |                            |             |  |
| PCS: 9000 lbs.                        |   |                                                                                                    |                            |           |                                   |                            |             |  |
| Remaining PCS:10 lbs.                 |   | Design of Allerton                                                                                                    |                            |           | D                                 |                            | -           |  |
| Excess Cost:\$4,087.74                |   | Power of Attorney                                                                                                    | Select from below          | <b>▼</b>  | Power of Attorney                 | Select from below          | r           |  |

## STEP 5: Click the cancel icon (red circle with a line through it)

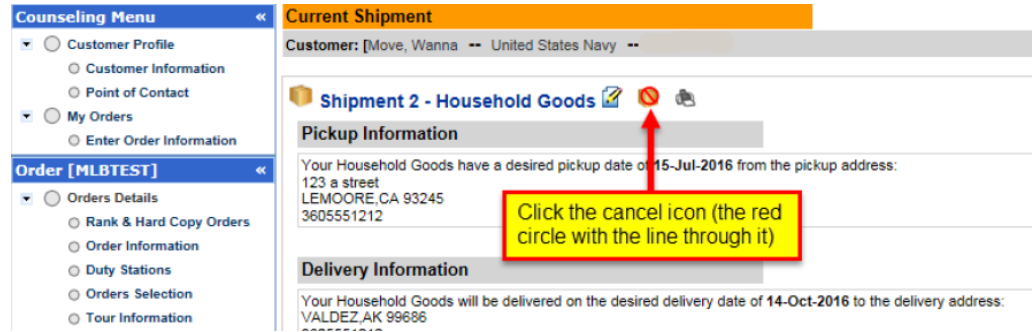

#### **STEP 6: Confirm cancellation**

 Confirm shipment cancel

 Are you sure you want to cancel the following Shipment?

 Order Number
 MLBTEST

 Customer Name
 Wanna Move

 Shipment Type
 Household Goods

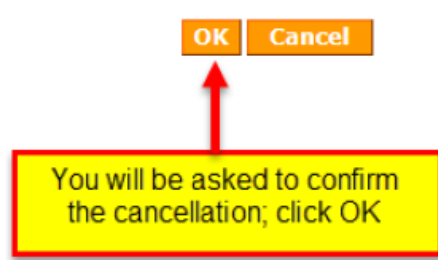